## 德语培训班报名流程

1. 登录 HTTP://DKS.TONGJI.EDU.CN/, 单击"我要注册";

| tp://dks.tongji.edu.cn/ 🎾 🗸 | 0 🔊 同济大学出国城                         | 训学院暨教 ×                                                                  |               | 1. 点击"注册新账号" |
|-----------------------------|-------------------------------------|--------------------------------------------------------------------------|---------------|--------------|
|                             | 教育部直属同。<br>Deutschkolleg            | 齐大学留德预备部<br>Zentrum zur Studienvorbereitung                              |               |              |
| 用户名: [<br>密码:<br>验证码:       |                                     | <u>注用30代表&gt;&gt;</u><br>]<br>]<br>[ <b>U2KT</b> ] <sub>重不喜帮? 检张图片</sub> |               |              |
| 連接预告                        | 登录<br><u>志记了密码?</u><br>远行正常、强烈键议您使用 | 和正規整整                                                                    |               | ~            |
|                             |                                     |                                                                          | <b>₹</b> 100% |              |

2. 输入"用户名",并单击"看看用户名能不能用"按钮,查看此用户名是否已被别人注册。

|       |                                                                                                    | <b>_</b> × |
|-------|----------------------------------------------------------------------------------------------------|------------|
| 🚖 🖸 🕂 | 国电信 🙆 开门红 🧕 (德語助 🕎 返利网站 😍 上海天气 🧭 多管办 💩 快眼看书 🌉 Hotm 🗾 洵fan 😰 中国电:                                                                   | ä          |
|       | A A 学出国培训学院暨留德预备部                                                                                                    | *          |
|       | 第一步 用户注册<br>(请您认真填写注册信意,以便登录后进行报名状态查询、成绩查询、找回密码等操作)                                                                                |            |
|       | 用户名: [zhangsan]                                                                                                    |            |
|       | Copyright 2001-2012 同济大学出国培训学院整留德预备部<br>上海市杨浦区彰武路100号 200092 Tel:021-65983487 021-65981130 Fax:021-65982297 Email:dk@tongji.edu.cn |            |
|       |                                                                                                    | ÷          |

3. 如果用户名可用,继续输入密码、电子邮件、及密码保护问题,请一定要正确填写。

| (合) (合) http://localhost.5288!                                                               | n ★ @ |
|----------------------------------------------------------------------------------------------|-------|
| ★ 22 中国电信 ② 开口江 ③ (修画电 型 近利网は 登上用天气 ② 多智か ● 快服着も 墨 Hotm 型 用fan 翌 中国电信 ● (冷 大 デ 出国培训学院管留徳预备部  |       |
| 第一步用户注册<br>(请您以真填写注册信息,以便量录后进行报名状态查询、成绩查询、找回密码等操作)                                           | 1     |
| 用户名: [zhangsan 看着用户名称不能用 读用户名不存在,可以注册:                                                       |       |
| * 密码: ********* 呈少个学符, 且资金一特殊学符(1, 4, 4, 5, 5) * 再次能人密码: ******* * 电子邮件: zhangsan@111111.com |       |
| <ul> <li>100時年前の間: 100時かに号码 (50年没有身分に、清清写护房号码)?</li> <li>200時年前: 111111111111111</li> </ul>  |       |
| 下一步                                                                                          |       |

4. 单击"下一步",继续输入自己的信息,请一定要正确填写。

| 12 · · · · · · · · · · · · · · · · · · ·                                   | 1 |
|----------------------------------------------------------------------------|---|
|                                                                            |   |
| 第二步 用户注册成功,请继续填写用户详细信息                                                     |   |
| (以下信息均必须以真填写,并仔细校对,分别可用于为你应制作证书,证明及有事时及时与您联系!如果由于您填写有误,导致证书或证明重印,每份需收费50元) |   |
| *中文賣实姓名:   张三                                                              |   |
| "拼音: Zhang San 格式: Wang Jianguo                                            |   |
| *民族:汉族 👻                                                                   |   |
| *住別:男 ·                                                                    |   |
| - 四主口朝: 1999-12-31 格式: 1989-12-31<br>* 田牛助: 上海 * 注: 潘道宮田中助: 不要遵義者:         |   |
| *家庭图定电话: 021-11111111 格式: 021-65981130                                     |   |
| * 手机: [111111111                                                           |   |
| * 通讯地址:  南京东站1号                                                            |   |
| * e0:#8: 200000                                                            |   |

5. 单击"下一步",完成注册,请单击"登录页面"选择课程。

| Í | The Constant Process of the Constant                                                                                                    | _ 🗆 🗙 |
|---|----------------------------------------------------------------------------------------------------|-------|
| ł | (会 http://localhost.5288! タ - 図 C × (合用户注册)     (合 用户注册)     (合 用户)     (合 用户)     (合 用户)     (合 用户)     (合 用户)     (合 用户)     (合 用户)     (自 用户)     (自 用户)     (自 用户)     (自 用户)     (自 用户)     (目 用户)     (目 用户)     (目 用)     (目 用)      (目 用)     (目 | ስ 🖈 🍄 |
| I | 🙀 📓 中国电信 🥖 开门红 📵 《倚頂助 🕎 返利网站 😍 上海天气 🧉 多管办 📌 快眼看书 🌌 Hotm 🛃 淘fan 🐒 中国电信                                                                                                    |       |
|   |                                                                                                    | ^     |
|   | 第三步 您已注册成功,请登录后选择课程                                                                                                    |       |
|   | 您已完成注册,博特到 <u>最爱观察</u> 最景后,就可以选择相应的课程进行报告。<br>浓缩应报读問济大学出国培训学院整督费报备部的各类课程!                                                                                                    |       |
|   | Copyright 2001-2012 同济大学出国培训等院整督專訴备格<br>上海市地局区制武路100号 200992 Tel:021-65985487 021-65981130 Fax:021-65985297 Eaail:dk#tongji.edu.cn                                                                                                    | Ŧ     |

6. 在如图1所示的登录页面中输入用户名和密码后,进行如下页面。

| ② http://ocalhost.5288!      ○ * 20 び X ② 学生信息意効 ×                                                                            | - □ ×<br>∩ ★ 0 |
|----------------------------------------------------------------------------------------------------|----------------|
| 🙀 🖫 中国电信 🥘 开门红 🧕 《德语助 🕎 返利网站 😍 上海天气 🎒 多管办 🕺 快眼看书 😆 Hotm 🧾 淘fan 留 中                                                            | 国电信            |
|                                                                                                    | ŕ              |
| 密码修改   信息变更   报名   查询 較材   住宿   联系                                                                                            | 表我们 注销         |
| 您好!您尚未选择任何一门课程或考试项目选择!<br>单击"报名"                                                                                              |                |
| Copyright 2001-2012 同济大学出国培训学师警留德预备部<br>上海市杨溥区彰武路100号南大楼222ত 200092 Tel:021-65983487 65981130 Fax:021-659862297 Email:dk@tong | gji.edu.cn     |

7. 单击"报名"按钮,进入课程选择页面,单击"国家公派高水平项目初级1(零起点)",该课程的相应 班级就会在页面底部展开,然后选中相应班级前面的复选框,即选中了相应课程,如下图所示。非零起点 的学生请直接选择自己适合的课程,如A2、B1或B2课程。

|                                  |                                                                   | 5 <u>4</u> 4 0 4 0                 |                                                |        |             |              | X        |
|----------------------------------|-------------------------------------------------------------------|------------------------------------|------------------------------------------------|--------|-------------|--------------|----------|
|                                  | 🔿 💽 🗖 http://dk                                                   | .tongji.edu.cn/student/Er 🔎        | 🗸 🖸 🝻 网上在线报名                                   |        | ×           | <u>ි</u> රු  | <u>ي</u> |
| 🖌 🙀 🛙                            | 🦉 赘婿最新 簅 同济大                                                      | 学 🙍 同济大学 🥮 上海市                     | 市公 💩 上海财政 🖸 Outl                               | . 😐 微信 | 1公众 📑       | 《德语助 ○○ Cour | >>       |
|                                  | 同 溶 大 学<br>Tongji-Universität<br>The International Education Coll | 完 教育部直開<br>Deutschkoll             | 國內济大学留德预备部<br>eg - Zentrum zur Studienvorberei | tung   |             |              | ^        |
| <b>单击</b> 密码修                    | 改  信息変更  <mark>報名</mark>  查询                                      |                                    | 报名流程 教材 住                                      | 宿 联系我  | (们)注销       |              |          |
|                                  |                                                                   | 第一步 请您选择                           | 班级                                             |        |             |              |          |
| "选择"                             |                                                                   | 德语课程                               |                                                |        |             |              |          |
| 留德预                              | 1备部常设以下德语课程(如                                                     | 果想连报,请在选择第一个课程                     | 皆,不要离开此页面,继续选择                                 | 后一个课程  | 程):         |              |          |
|                                  | D                                                                 | 类别                                 |                                                | 学费     | 总学时         |              |          |
| 选择                               | 0000                                                              | 国家公派高水平项目初级                        | (零起点)                                          | 6000   | 200         |              |          |
| 选择                               | 0001                                                              | A1 (语音及初级)                         | )                                              | 5800   | 260         |              |          |
| 选择                               | 0002                                                              | A2 (初级II)                          |                                                | 5800   | 260         |              |          |
| 选择                               | 0011                                                              | B1 (中级I)                           |                                                | 5800   | 260         |              |          |
| 选择                               | 0012                                                              | B2 (中级II)                          |                                                | 5800   | 260         |              |          |
| 选择                               | 0020                                                              | TestDaF预备班                         |                                                | 3800   | 100         |              |          |
| 选择                               | 0021                                                              | TestDaF助考班                         |                                                | 6900   | 200         |              |          |
| 单击选中 选择                          | 0030                                                              | 跨文化培训课程模块1(学生生活)                   | 中的跨文化交际)                                       | 1000   | 36          |              |          |
| 选择                               | 0031 跨文化                                                          | 培训课程模块2(大学中的"说"与"至                 | 了一跨文化的学科交际)                                    | 1000   | 36          |              |          |
| [国家公派高水平项目初级1 (零起点)]课程有以下班级可供选择: |                                                                   |                                    |                                                |        |             |              |          |
|                                  | ID 类别                                                             | 名培训周期学费                            | 上课时间                                           |        | 备注          |              |          |
|                                  | 173000000 国家公派高水平项<br>初级1                                         | ■ >5 2017.7.10 - 0   2017.8.19   0 | 周一至周六(一至五每天6课时,<br>午4课时)                       | 周六只上   | 满20人开<br>班  |              |          |
| 24.                              | 1 法但两个連续,首样训集打                                                    | #F(米和円給収分けれずman、 RiénRo.           | · 每一个通路→回洋石/ ; 末端間後個洋                          | ·结65下  | ·王治村で川(本)41 |              | <u> </u> |
|                                  |                                                                   |                                    |                                                |        |             | ٩ 100%       | •        |

8. 单击"下一步",请选择"是否住宿"和"德语水平",如果您是某个项目的学员,请一定要在此处填写, 以便我们及时处理您的信息。

| <ul> <li>         ・          ・         ・</li></ul> | 52885 - Q + 夏 O X ② 网上在线服名 ×<br>● (傳通助… 型 返利网站… ● 上海天气… ● 多智力<br>■ 同 / 今 チ デ 中国 山川 学師 男家 連 添 本 第                                                                                                    | 🥐 快服看书 🥌 Hotm 🐒 湖和 🗊 中国电信                                                                                                    | - □ - × |
|----------------------------------------------------|----------------------------------------------------------------------------------------------------|----------------------------------------------------------------------------------------------------|---------|
| 家時修改                                               | :   信息変更   拐名   查询<br>第二步 頃<br>(以下信息必须藻트, 以信我()将<br>是否在信: 是<br>通過水平: [500年行: 西水平以信:<br>酒店等学以应多少好 (福美研修)(明知及通知)<br>品等」の研究所: (福美研修)(明知及通知)<br>(福美研修)(明知及通知)(日本)<br>(日本)(日本)(日本)(日本)(日本)(日本)(日本)(日本)(日本)(日本) | 数村   在宿   联系我们   注销<br>[塔亞伯倫尼及單作出资格! )<br>[時間)   女長所高部健学児、 知業成月候一个項号、 可以算<br>(以美知道道明) (英美社加速研究周白明学児、 信道王<br>6月, 公式MANDRE!)<br>下一步 |         |
| 上流                                                 | Copyright 2001-2012 同济大<br>市杨溥区彰武路100号布大楼222室 200092 Tel:021-659834                                                                                                    | 学出国培训学院暨留得预备部<br>87 65981130 Fax:021-65982297 Email:dk@tongji.edu.cn                                                              |         |

9. 单击"下一步",选中"本人已清楚了解上述内容并承诺遵守同济大学出国培训学院学员须知的相关规定!",然后单击"生成报名记录",即完成报名过程,我们将会及时通过你注册时填写的 Email 地址与您联系,指导您进一步的操作。

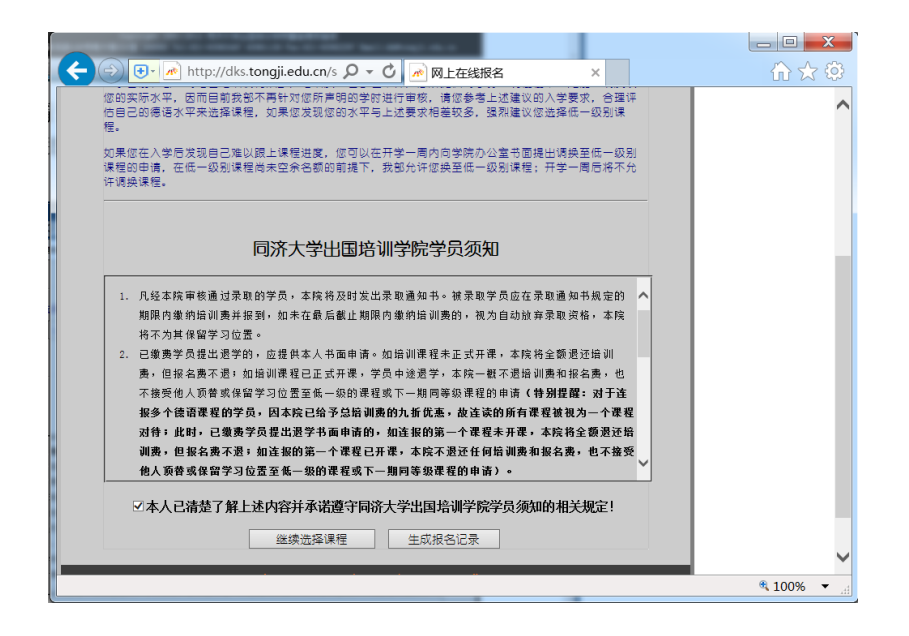